## Adding a new account to Outlook Express.

#### Starting the process.

Select **Tools > Accounts** from the main menu.

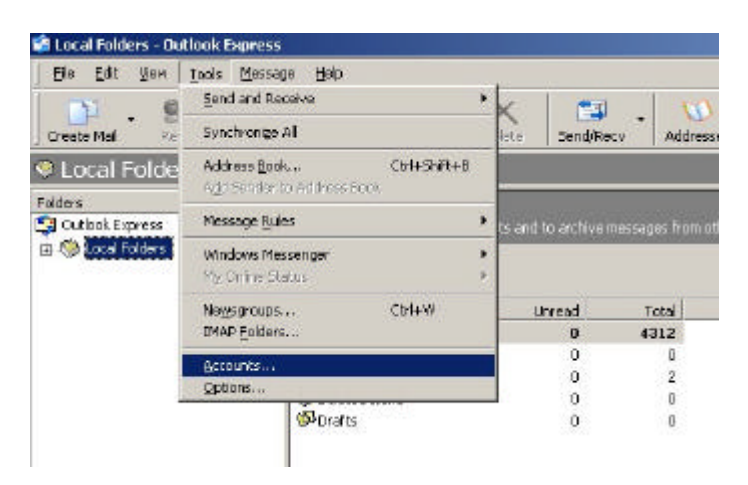

## Adding a new account.

Choose Add then Mail.

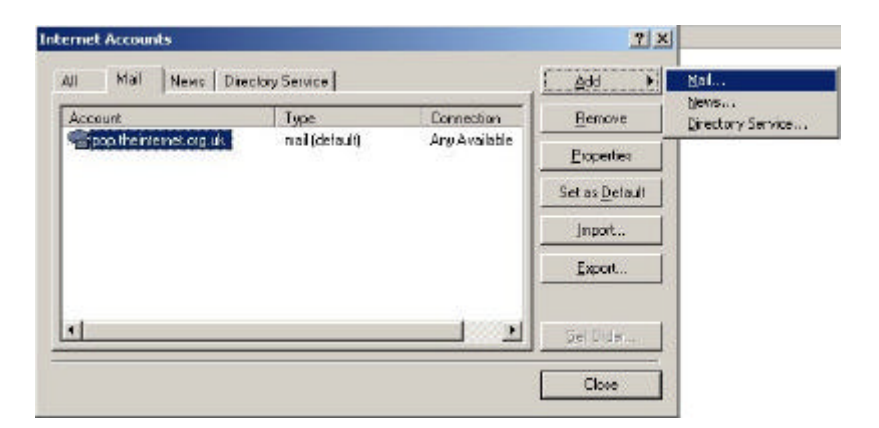

The Name dialog box will open.

## Enter your account details.

| ernet Connection Wizard                        |                                                                                              |
|------------------------------------------------|----------------------------------------------------------------------------------------------|
| Your Name                                      | No.                                                                                          |
| When you send e-mail,<br>Type your name as you | your name will appear in the From field of the outgoing message,<br>would live it to appear. |
| Display name                                   | For example: John Smith                                                                      |
|                                                |                                                                                              |
|                                                |                                                                                              |
|                                                | and the former                                                                               |

Enter your name as you would like it to appear in your email address. ie **Your Name** [ <u>email@address.dom</u>]

### Click Next.

Enter your email address.

| ernet Connection Wizard   |                                                            | 1     |
|---------------------------|------------------------------------------------------------|-------|
| Internet E-mail Address   |                                                            | 松     |
| Your e-mail address is th | e address other people use to send e-mail messages to you. | 8     |
| E-mail address            | Name @You/Domain.Don                                       |       |
|                           | For example: someone@nicrosoft.com                         |       |
|                           |                                                            |       |
|                           |                                                            |       |
|                           |                                                            |       |
|                           | ( <u>H</u> ack <u>N</u> ext) C                             | ancel |

Enter your email address.

ie Your Name [ your.email.address@domain.dom]

Click Next.

#### Enter your email server names.

Choose **POP3** as your incoming mail server is a POP3 server. This is the best server type for most users, if you want more information about using IMAP please ask.

| net connection mixaru                                                                                                    |      |
|----------------------------------------------------------------------------------------------------|------|
| mail Server Names                                                                                                    | Ť    |
| My incoming mail genver is a FOP3 💽 server.                                                                                       |      |
| Incoming mail (FOP3, IM4P or HTTP) server.                                                                                        |      |
| pop the internet, org.uk                                                                                                    | -    |
|                                                                                                    |      |
| An SMTP server is the server that is used for your outgoing e-<br>Dutgoing mail ISMTP1 server.                                    | mail |
| An SMTP server is the server that is used for your outgoing e-<br><u>D</u> utgoing met (SMTP) server:<br>ship their ternet ong uk | nail |
| An SMTP server is the server that is used for your outgoing e-<br>Dutgoing mail (SMTP) server:<br>ship theintemet ong uk          | nat  |
| An SMTP server is the server that is used for your outgoing e-<br>Dulgoing mail (SMTP) server:<br>smip theintemet org.uk          | mat  |
| An SMTP server is the server that is used for your outgoing e-<br>Dulgoing met (SMTP) server:<br>[smtp theintemet orgick          | mail |
| An SMTP server is the server that is used for your outgoing e-<br>Outgoing mell (SMTP) server:<br>[snip theintemet org Lk         | nail |

Your Server Information :

**Incoming mail server (POP3)** is pop.theinternet.org.uk **Outgoing mail server (SMTP)** is smtp.theinternet.org.uk

If you would like to use your domain name in the server names box please ask.

Please be sure to put a (dot) between pop/smtp & theinternet & org & uk.

Click Next.

## Enter your mail logon details.

| Internet Mail Logon                               |                                                                                                    | 米 |
|---------------------------------------------------|----------------------------------------------------------------------------------------------------|---|
| Type the account nam                              | ne and password your Internet service provider has given you.                                                                  | 2 |
| Account name:                                     | Your FULL email address                                                                                                    |   |
| Perroward                                         | [······                                                                                                    | - |
|                                                   | Remember passyord                                                                                                    |   |
| (SPA) to access your m<br>Authentication (SPA) of | novider requires you to use Secure Pessword Authentication<br>all account, select the Log On Using Secure Password<br>heck box |   |
| Log on using Secur                                | e Password Authenhication (SPA)                                                                                                |   |
|                                                   |                                                                                                    |   |
|                                                   |                                                                                                    |   |

Your **Account Name** is your **full email address**. Please be careful when entering your password, as you cannot see the characters that you are typing. Check that there is a tick in the **Remember Password** check box.

Do NOT tick the Log on using Secure Password Authentication(SPA). Click Next.

| ernet Connection Wizard                |                        |                       | 1    |
|----------------------------------------|------------------------|-----------------------|------|
| Congratulations                        |                        |                       | 渋    |
| You have successfully entered all of 6 | he information require | d to set up your acco | iunt |
| To save these settings, click Finish,  |                        |                       |      |
|                                        |                        |                       |      |
|                                        |                        |                       |      |
|                                        |                        |                       |      |
|                                        |                        |                       |      |
|                                        |                        |                       |      |
|                                        |                        |                       |      |
|                                        |                        |                       |      |
|                                        |                        |                       |      |
|                                        |                        | [management]          |      |

#### Click Finish.

This has created your email account in Outlook Express, but to secure account from being used by spammers, we have to modify the security settings. As part of this stage you can check that the information you have added is correct.

# Modify an account in Outlook Express.

You now have to make some security settings changes, so we have to repeat the selection of your email account. Select **Tools** > **Accounts** from the main menu.

| Account                   | Туре         | Connection    | Bemove                |
|---------------------------|--------------|---------------|-----------------------|
| Cop (heiviterne) org uk . | mai (defaut) | Any Available | Eroperties            |
|                           |              |               | Set as <u>D</u> efaul |
|                           |              |               | jnport .              |
|                           |              |               | Export.               |
| •]                        |              | 1000          | Set Order             |

Highlight your account. The default name for your account is the name of the pop server, **pop.theinternet.org.uk**. Now click on the **properties** button.

| Server             | orguk                                      |
|--------------------|--------------------------------------------|
| User Information - |                                            |
| Name               | Your Name                                  |
| Organization       | -                                          |
| E mail address.    | Nane@YourDomain.Dom                        |
| Reply address      |                                            |
| 🔽 (notude this ac  | count when receiving mail or ranchronizing |
|                    |                                            |

If required you can enter your company name in the **Organization** text box. Now click on the **Servers** tab

| My incoming mail serv      | ventis el POP3 server       |
|----------------------------|-----------------------------|
| (ncoming mail (POP3)       | pop.theinternet.org.uk      |
| Outgoing mail (SMTP        | ) snip,theinternet.org.uk   |
| Incoming Mail Server       |                             |
| Agoountiname               | Your FULL email address     |
| Bassword:                  | •••••                       |
|                            | Remember password           |
| ☐ Logion using <u>S</u> ec | ure Password Authentication |
| Dulgoing Mail Server -     |                             |
| My server require          | s authentication Settings.  |
|                            |                             |

#### Security.

For your security, & to stop spammers using your account, put a check in the **My server requires authentication** check box.

#### Click OK.

| Al Mai News Direc        | tory Service  |               |                        |
|--------------------------|---------------|---------------|------------------------|
| Account                  | Туре          | Connection    | Bemove                 |
| Sepop theinternet org.uk | mai (default) | Any Available | Eroperties             |
|                          |               |               | Set as <u>D</u> efault |
|                          |               |               | japort .               |
|                          |               |               | Export                 |
| *                        |               |               | Set Oider              |

Click **Close**. The account setup is now complete.

If you need to reset your password or other account details you use the method used in the last two pages.

The **General** Tab contains entries for your name, email address and organisation. The reply address is usually left blank and used in special cases.

The **Server** tab contains entries for your server names, mail account and password.

The **Connection** tab is where you select your modem, if you have a network router for your connection leave this unchecked and grayed out.

Please do not use the **Security & Advanced** tabs unless instructed to do so, incorrect settings will disable your ability to send and receive email.